# **CashBill**

14 lutego 2019 r.

## Płatności CashBill - Automater

Uruchomienie Płatności CashBill w systemie Automater

## **CashBill**

## Spis treści

| 1 | Płatności CashBill w systemie Automater | 3 |
|---|-----------------------------------------|---|
| 2 | Rejestracja i weryfikacja Sprzedawcy    | 3 |
| 3 | Uruchomienie Płatności CashBill         | 3 |
| 4 | Kontakt                                 | 6 |

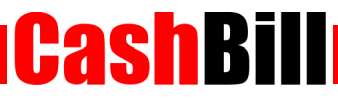

#### 1

### Płatności CashBill w systemie Automater

Płatności CashBill są standardowo dostępne dla wszystkich użytkowników korzystających z systemu Automater. Uruchomienie Płatności CashBill wymaga jedynie założenia konta w panelu CashBill.

## 2 Rejestracja i weryfikacja Sprzedawcy

Na stronie <u>www.cashbill.pl</u> należy kliknąć **Rejestracja** i uzupełnić krótki formularz. Po potwierdzeniu adresu e-mail pozostaje tylko uzupełnić dane konta zgodnie z instrukcjami i przejść przez proces weryfikacji. Sam proces weryfikacji polega na wykonaniu przelewu bankowego według pojawiających się wskazówek. Natychmiast po pozytywnej weryfikacji można przystąpić do uruchomienia Płatności CashBill.

## 3 Uruchomienie Płatności CashBill

Pierwszym etapem uruchomienia Płatności Cashbill w sklepie internetowym Automater jest założenie Punktu Płatności w panelu administracyjnym CashBill.

W celu udostępnienia swoim klientom możliwości wykonania dowolnej płatności za towary lub usługi w sklepie internetowym Automater, tworząc nowy Punkt Płatności należy wybrać opcję **Punkt Płatności Sklep Internetowy**.

W formularzu zgłoszenia sklepu internetowego należy określić następujące parametry:

Adres URL sklepu

Adres strony głównej sklepu, prezentowany klientowi w procesie płatności

Odbiorca płatności

Adres strony głównej sklepu, prezentowany klientowi w procesie płatności

Adres reklamacji

Adres e-mail do reklamacji lub adres formularza reklamacyjnego sklepu

Platforma sklepowa

Inna platforma / rozwiązanie dedykowane

Rodzaj interfejsu komunikacji

Web Service

Adres serwerowego potwierdzenia transakcji

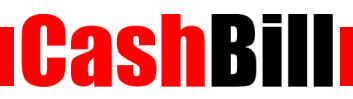

Adres należy pobrać z konfiguracji modułu CashBill w panelu Automater

Złożenie wniosku o uruchomienie usługi następuje poprzez przycisk uruchom usługę.

Ze względu na wymogi nakładane przez instytucje nadzoru finansowego, każdorazowe uruchomienie nowego sklepu internetowego wymaga przeprowadzenia procesu weryfikacji. Proces przeprowadzany jest przez personel systemu CashBill po każdym zgłoszeniu nowego Punktu Płatności i zwykle trwa do jednego dnia roboczego. Do momentu zakończenia procesu weryfikacji, Punkt Płatności działa jedynie w trybie testowym.

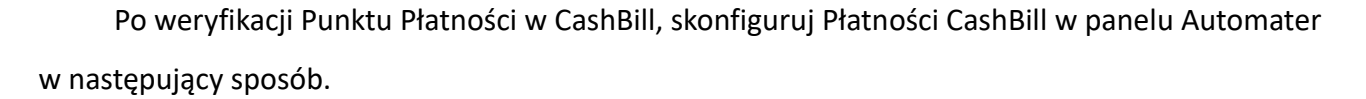

**CashBill** 

- Zaloguj się na swoje konto w Automater.pl
- Z menu w panelu wybierz opcję Produkty → Metody płatności
- Z panelu CashBill skopiuj Identyfikator Punktu Płatności oraz Klucz Punktu Płatności i wklej w odpowiednie pola w panelu Automater
- Więcej szczegółów znajdziesz <u>tutaj</u>

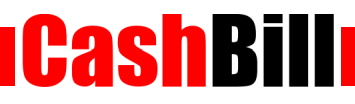

## 4 Kontakt

CashBill S.A. - ul. Sobieskiego 2, 40-082 Katowice

- ✓ Tel: 32 438 45 00
- ✓ Fax: 32 438 45 10
- E-mail: <u>kontakt@cashbill.pl</u>